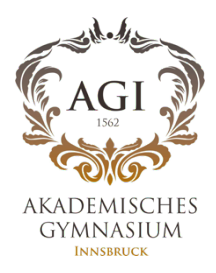

WebUntis On your Mobile Device via Untis Mobile

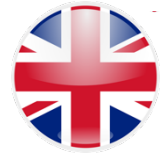

## Step 1:

Download the App – Untis Mobile – on to your device

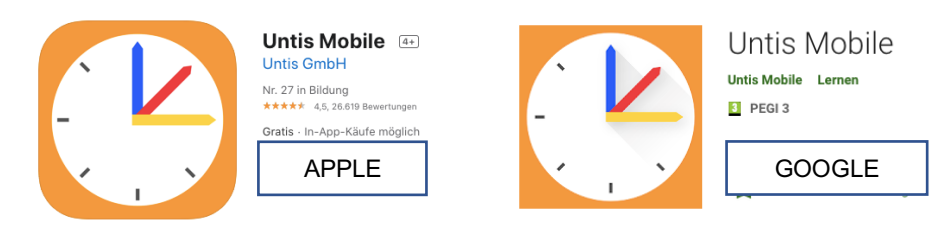

## Step 2:

• Open Untis Mobile

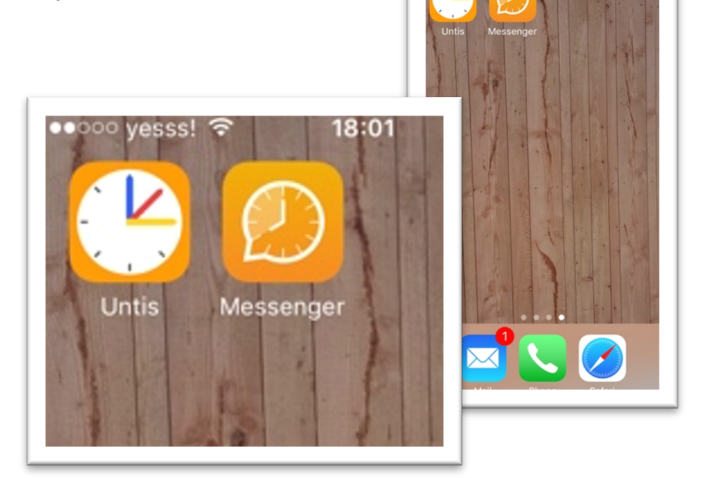

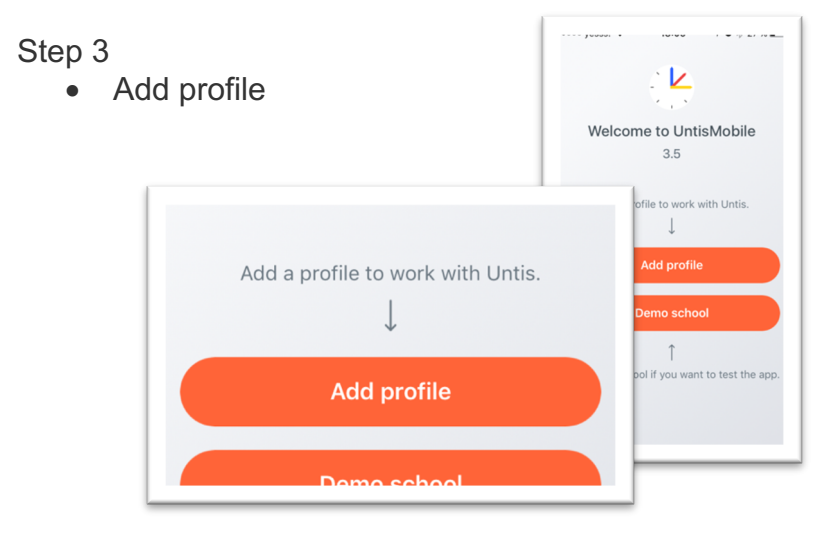

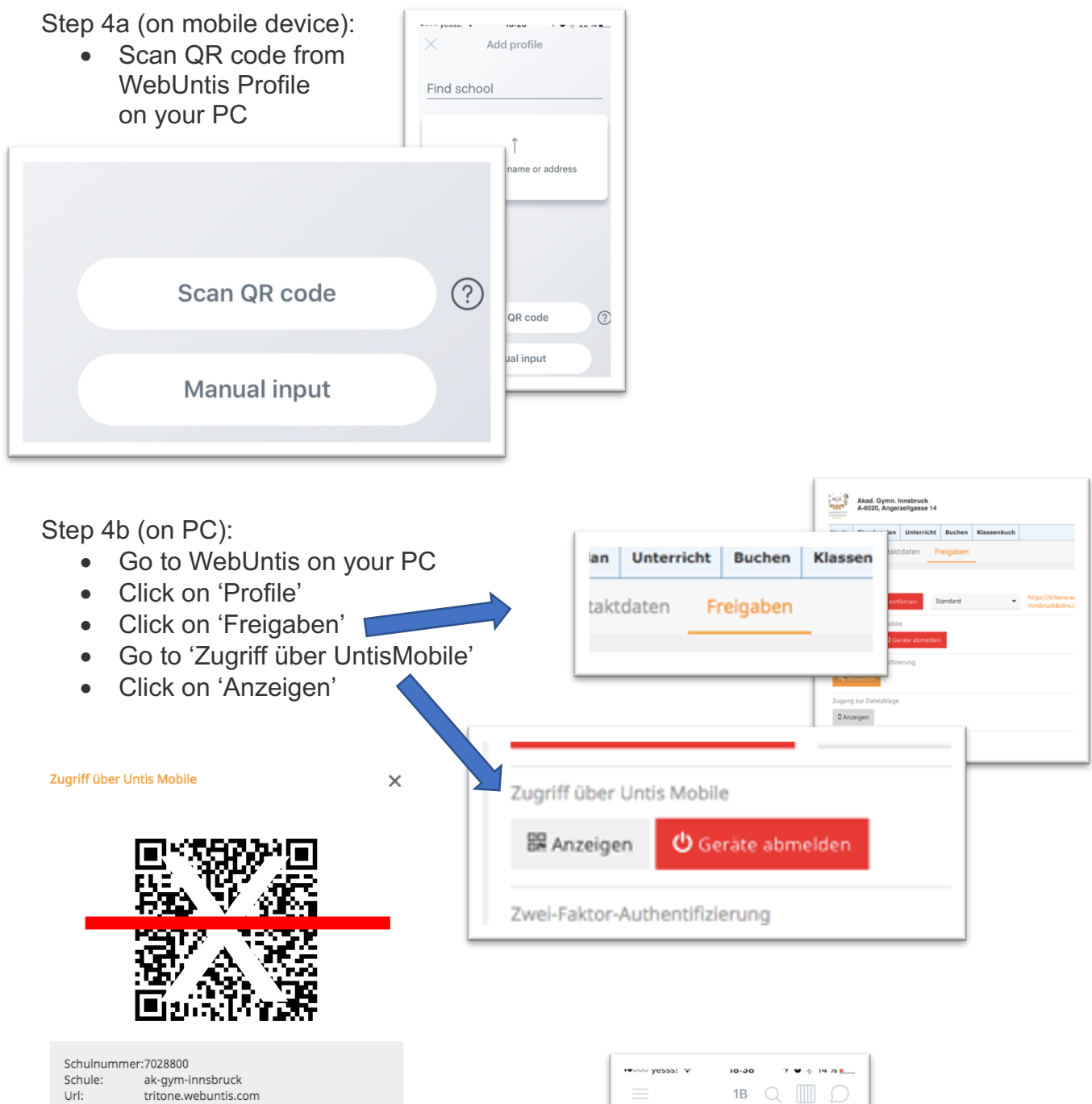

## Step 5:

Benutzer: Schlüssel:

> Now that your personal profile has been added you have access to Untis Mobile Premium @ AGI

| ·••••• yesss: ♥ 10.30 7 ♥ ∳ 14 70 L                                                                                                    |
|----------------------------------------------------------------------------------------------------|
| FAVOURITES                                                                                                    |
| 🛱 My timetable                                                                                                    |
| 2 1B<br>1B KV PRAL ℃                                                                                                    |
| TIMETABLES                                                                                                    |
| රිමූ Classes                                                                                                    |
| ${\ensuremath{\xi_{igsin{bmatrix} {igsin{bmatrix} {\xi_{igsin{bmatrix} {t} {t} \\ {\xi_{igsin{bmatrix} {t} {t} \\ {\xi_{igsin{bmatrix} {t} \\ {\xi_{igsin{bmatrix} {\xi_{igsin{bmatrix} {t} \\ {\xi_{igsin{bmatrix} {t} \\ {\xi_{igsin{bmatrix} {t} \\ {\xi_{igsin{bmatrix} {t} \\ {\xi_{igsin{bmatrix} {t} \\ {\xi_{m{m}}} \\ {\xi_{m{m}} \\ {\xi_{m{m}}} \\ {\xi_{m{m}} \\ {\xi_{m{m}}} \\ {\xi_{m{m}} \\ {\xi_{m{m}}} \\ {\xi_{m{m}} \\ {\xi_{m{m}} \\ {\xi_{m{m}} \\ {\xi_{m{m}} \\ {\xi_{m{m}} \\ {\xi_{m{m}} \\ {\xi_{m{m}} \\ {\xi_{m{m}} \\ {\xi_{m{m}} \\ {\xi_{m{m}} \\ $ |
| Image: Region Subjects                                                                                                    |
| [] Rooms 🗸                                                                                                    |
| tza (ì) (100 000                                                                                                    |

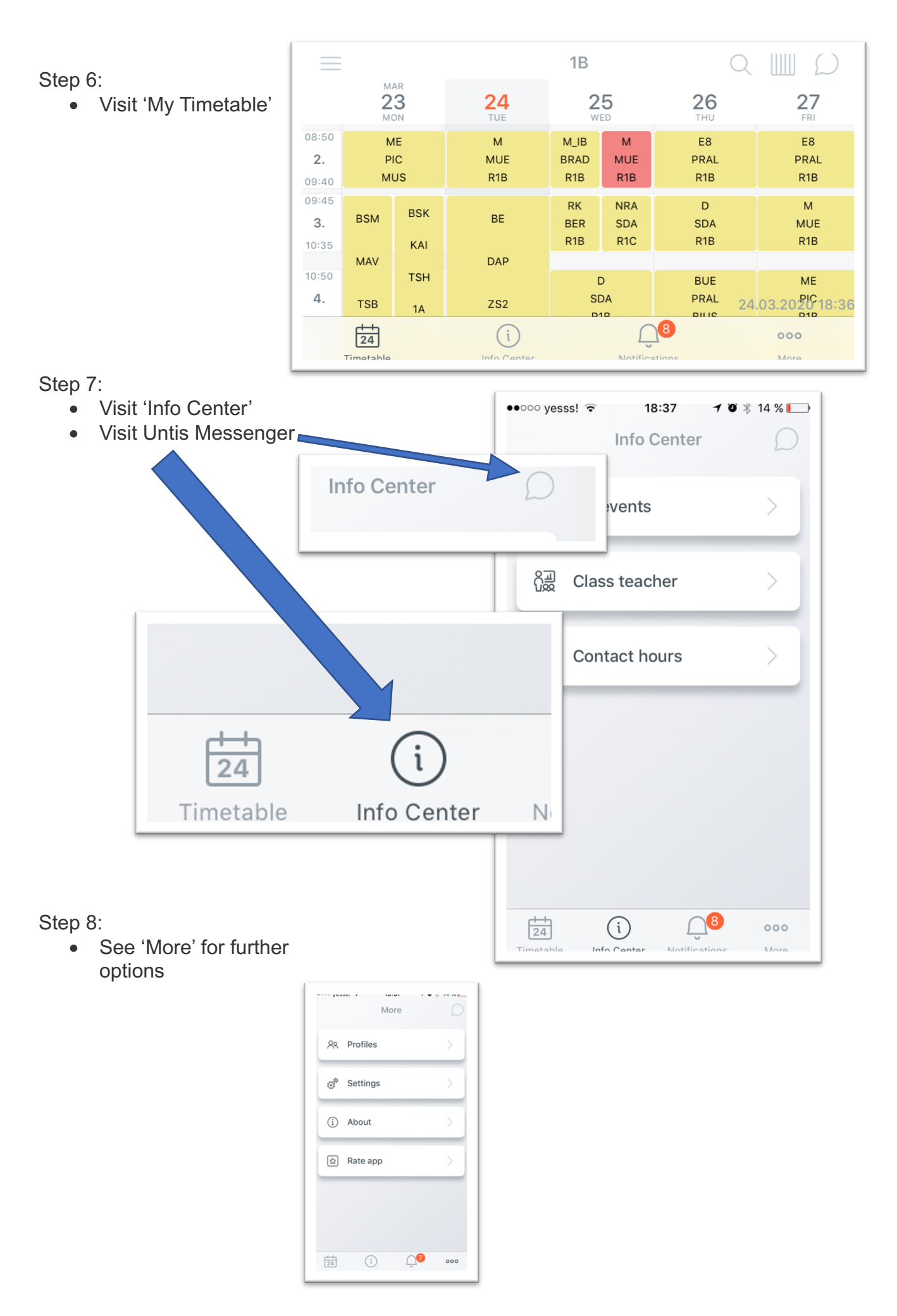